# HƯỚNG DẪN APP MOBILE DÀNH CHO Sở GIÁO DỤC VÀ ĐÀO TẠO ASC – SCHOOL

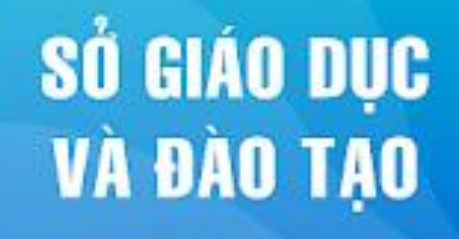

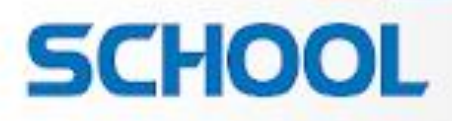

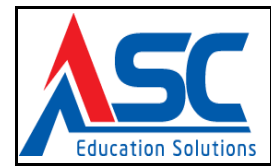

# MỤC LỤC

| 1. | GIÓ   | DI TH | HỆU TỔNG QUAN HỆ THỐNG | 3 |
|----|-------|-------|------------------------|---|
| 2. | HƯ    | ÓNG   | G DÃN SỬ DỤNG          | 4 |
|    | 2.1.  | CÀI   | ĐẶT PHẦN MỀM           | 4 |
|    | 2.2.  | ÐĂl   | NG NHẬP HỆ THỐNG       | 5 |
|    | 2.2.1 | •     | Cán bộ - Giáo viên     | 5 |
|    | 2.2.2 | 2.    | Phụ huynh              | 7 |

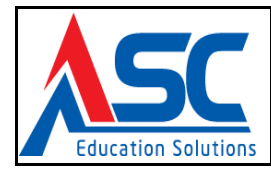

# 1. GIỚI THIỆU TỔNG QUAN HỆ THỐNG

Hệ Thống quản lý giáo dục phân hệ quản lý Sở - Phòng giáo dục và đào tạo bao gồm những module quản lý hệ thống đào tạo, giảng dạy chung cho trường Mẫu giáo, Tiểu học, Trung học, các module được thiết kế thực hiện từng chức năng riêng biệt từ khâu lên kế hoạch, giảng dạy, xếp thời khóa biểu đến xét tốt nghiệp cho các trường, các lớp. Hệ thống được phân quyền linh hoạt, mỗi cá nhân sử dụng tùy theo chức trách nhiệm vụ chỉ được thực hiện chính xác công việc được yêu cầu trên hệ thống, giúp nhà Quản trị quản lý thống nhất hệ thống phân quyền nhân sự của đơn vị mình. Các chức năng hỗ trợ, tìm kiếm, thống kê ... giúp khai thác dữ liệu một cách hiệu quả. Hệ thống được đồng bộ khoa học tạo môi trường liên kết nghiệp vụ góp phần tiết kiệm thời gian và chi phí luân chuyển văn bản hành chánh. Dữ liệu tập trung giúp nhà quản lý có thể kiểm tra bất cứ thời điểm nào một cách chính xác và thuận tiện. Tài liệu này được xây dựng phục vụ cho công việc hướng dẫn sử dụng chi tiết thao tác các chức năng quản trị hệ thống quản lý Sở - Phòng giáo dục và đào tạo. Nội dung trình bày trong tài liệu theo trình tự các chức năng và hướng dẫn thực hiện từng bước một. Vì vậy, người dùng có thể đề dàng quản trị hệ thống thông qua tài liệu này.

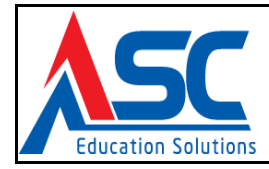

# 2. HƯỚNG DẪN SỬ DỤNG

# 2.1. CÀI ĐẶT PHẦN MỀM

**ASC-SCHOOL** là ứng dụng Cổng thông tin liên lạc giữa Phụ huynh, Học sinh và Nhà trường. Thầy(Cô) có thể tìm và cài đặt ứng dụng ngay trên cửa hàng ứng dụng của Android và IOS.

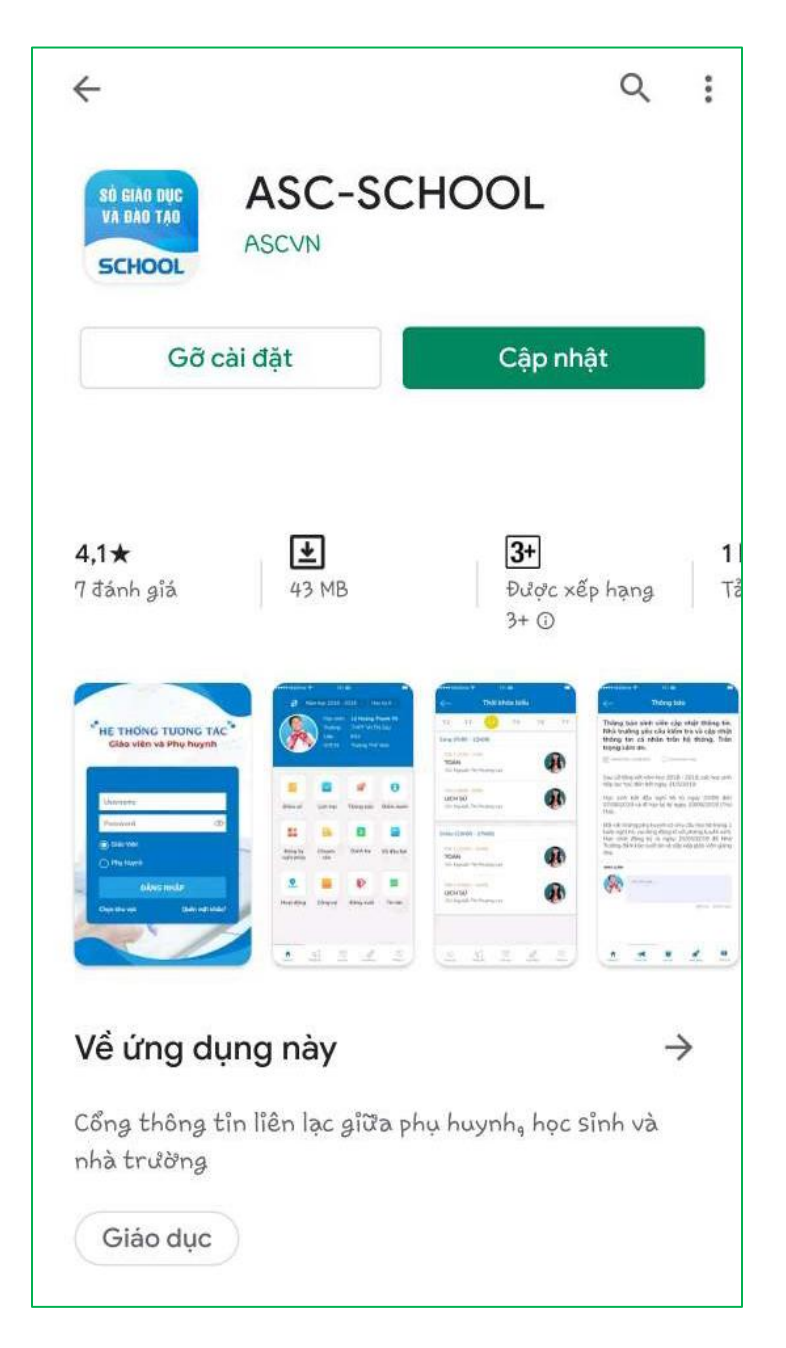

Hình ứng dụng ở cửa hàng Android

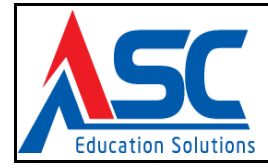

#### 2.2. ĐĂNG NHẬP HỆ THỐNG

Sau khi tải về, ứng dụng sẽ yêu cầu phải đăng nhập bằng tài khoản ở trang Hệ thống quản lý giáo dục mà Nhà trường đã cung cấp.

|   | HỆ THỐNG     | TƯƠNG TÁC      |
|---|--------------|----------------|
|   | Glao vien v  | a Phụ nuynh    |
|   | ASC Sch      | oool System    |
|   | Username     |                |
|   | Password     | ۲              |
|   | 🔘 Giáo Viên  |                |
|   | 🔵 Phụ Huynh  |                |
|   | ĐĂNO         | G NHẬP         |
|   | Chọn khu vực | Quên mật khẩu? |
| 0 | A C          |                |
|   | The second   |                |

Hình trang Đăng nhập của ứng dụng

#### 2.2.1. Cán bộ - Giáo viên

Đối với nhân sự là Cán bộ - Giáo viên, Quý thầy(cô) thực hiện như sau:

- Burớc 1: click
   Chọn khu vực
   để chọn Sở Giáo Dục trực thuộc
   Giáo Viện
- **<u>Bước 2:</u>** click dể chọn đối tượng đăng nhập
- <u>**Bước 3:**</u> nhập thông tin tài khoản
- ĐĂNG NHẬP
   để đăng nhập ứng dụng

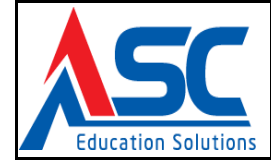

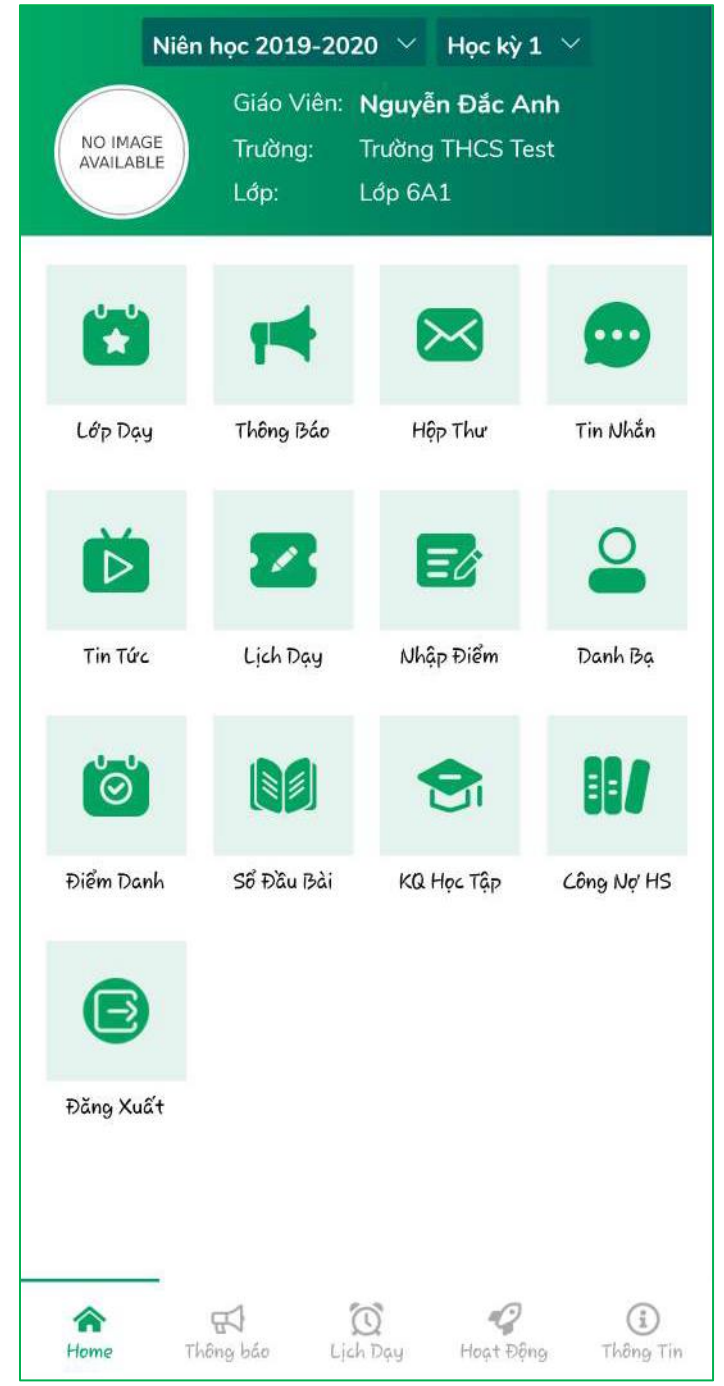

Hình giao diện trang chủ của ứng dụng

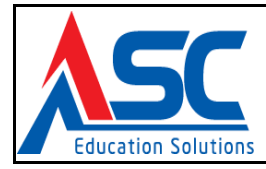

#### 2.2.2. Phụ huynh

Sau khi tải về, ứng dụng sẽ yêu cầu phải đăng nhập bằng tài khoản ở trang Hệ thống quản lý giáo dục mà Nhà trường đã cung cấp cho Phụ huynh.

|   | Hệ THốNG<br>Giáo viên v | <b>TƯƠNG TÁC</b><br>à Phụ huynh |  |
|---|-------------------------|---------------------------------|--|
|   | ASC Sch                 | ool System                      |  |
|   | Username                |                                 |  |
|   | Password                | ١                               |  |
|   | Giáo Viên               |                                 |  |
| 4 | 🔵 Phụ Huynh             |                                 |  |
|   | ĐĂNO                    | G NHẬP                          |  |
| 7 | Chọn khu vực            | Quên mật khẩu?                  |  |
|   |                         |                                 |  |

Hình trang Đăng nhập của ứng dụng

Đối với đối tượng đăng nhập là Phụ huynh, Quý phụ huynh thực hiện như sau:

- <u>Bước 1:</u> click <sup>Chọn khu vực</sup> để chọn Sở Giáo Dục trực thuộc
  <u>Bước 2:</u> click để chọn đối tượng đăng nhập
  <u>Bước 3:</u> nhập thông tin tài khoản
- Buớc 4: click
   DANG NHẠP
   dể đăng nhập ứng dụng

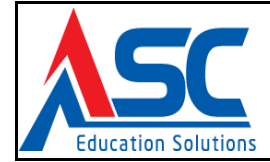

| 🥵 🛛 Niên học 2021-2022 🗡 Học kỳ 1 🗡                                                                                                    |                         |                                  |               |  |  |
|----------------------------------------------------------------------------------------------------|-------------------------|----------------------------------|---------------|--|--|
|                                                                                                    | Học<br>Sinh:<br>Trường: | Trần Quốc Bảo<br>Trường THPT Kir | n Hoàng       |  |  |
|                                                                                                    | GVCN:                   | Nguyễn Thị Ngọ                   | c Điệp        |  |  |
|                                                                                                    |                         | 1                                | 9             |  |  |
| Tin Tức                                                                                                    | Lịch Học                | Thông Báo                        | Điểm Danh     |  |  |
| 2                                                                                                    |                         |                                  |               |  |  |
| Chuyên Cần                                                                                                    | Danh Bạ                 | Điểm Số                          | Số Đầu Bài    |  |  |
|                                                                                                    |                         | ₽                                |               |  |  |
| Hoạt Động                                                                                                    | Công Nợ                 | Đăng Xuất                        |               |  |  |
|                                                                                                    |                         |                                  |               |  |  |
|                                                                                                    |                         |                                  |               |  |  |
| Arrow Parts Arrow Parts Arrow | Thông báo L             | ich Học Hoạt Đ                   | êng Thông Tin |  |  |

Hình giao diện trang chủ của ứng dụng

# 2.3. CÁC CHỨC NĂNG TRÊN PHẦN MỀM

#### 2.3.1. Cán bộ - Giáo viên

Chức năng trong ứng dụng cho phép kết nối thông tin giữa Nhà trường và Phụ huynh, giữa Nhà trường và Giáo viên, Giáo viên và Phụ huynh. Đối với Cán bộ - Giáo viên bao gồm các chức năng:

• Thông tin cá nhân

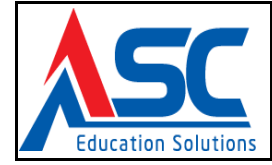

- Thông báo
- Tin tức
- Hộp thư
- Lịch giảng dạy
- Nhập điểm
- Danh bạ

#### 2.3.1.1. Thông tin cá nhân

Chức năng cho phép Giáo viên quản lý thông tin cá nhân của mình.

| ••••• Mobifone 🗟        | 11:46                                     |                                               |                 |  |  |
|-------------------------|-------------------------------------------|-----------------------------------------------|-----------------|--|--|
| <── Thông tin giáo viên |                                           |                                               |                 |  |  |
|                         | Giáo viên: Pl<br>Trường THP<br>Năm học 20 | nạm Thị Thanh Lư<br>T Võ Thị Sáu<br>18 - 2019 | ίu              |  |  |
| THÔNG TIN CH            | UNG                                       |                                               | -               |  |  |
| Mã nhân sự              | gv                                        | 10000009                                      |                 |  |  |
| Giới tính               | Na                                        | im                                            |                 |  |  |
| Ngày sinh               | 14                                        | /09/1985                                      |                 |  |  |
| Tỉnh/Thành              | Bì                                        | nh Phước                                      |                 |  |  |
| Quận/Huyện              | Н                                         | ıyện Bù Đốp                                   |                 |  |  |
| Xã/Phường               | Xã                                        | Thanh Hòa                                     |                 |  |  |
| Thôn/Xóm                |                                           |                                               |                 |  |  |
| Nơi sinh                |                                           |                                               |                 |  |  |
| Quê quán                |                                           |                                               |                 |  |  |
| Địa chỉ thường t        | rú                                        |                                               |                 |  |  |
| TRÌNH ĐỘ HỌO            | : VẤN                                     |                                               | *               |  |  |
| Trang chủ Thốp          | g báo Lịch học                            | Hoạt động                                     | EQ<br>Thàng tin |  |  |

Hình Thông tin cá nhân của Giáo viên

#### 2.3.1.2. Thông báo

Chức năng from cho phép Nhà trường gửi thông báo đến Giáo viên, Giáo viên có thể bình luận trực tiếp ngay trên thông báo.

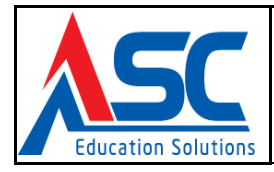

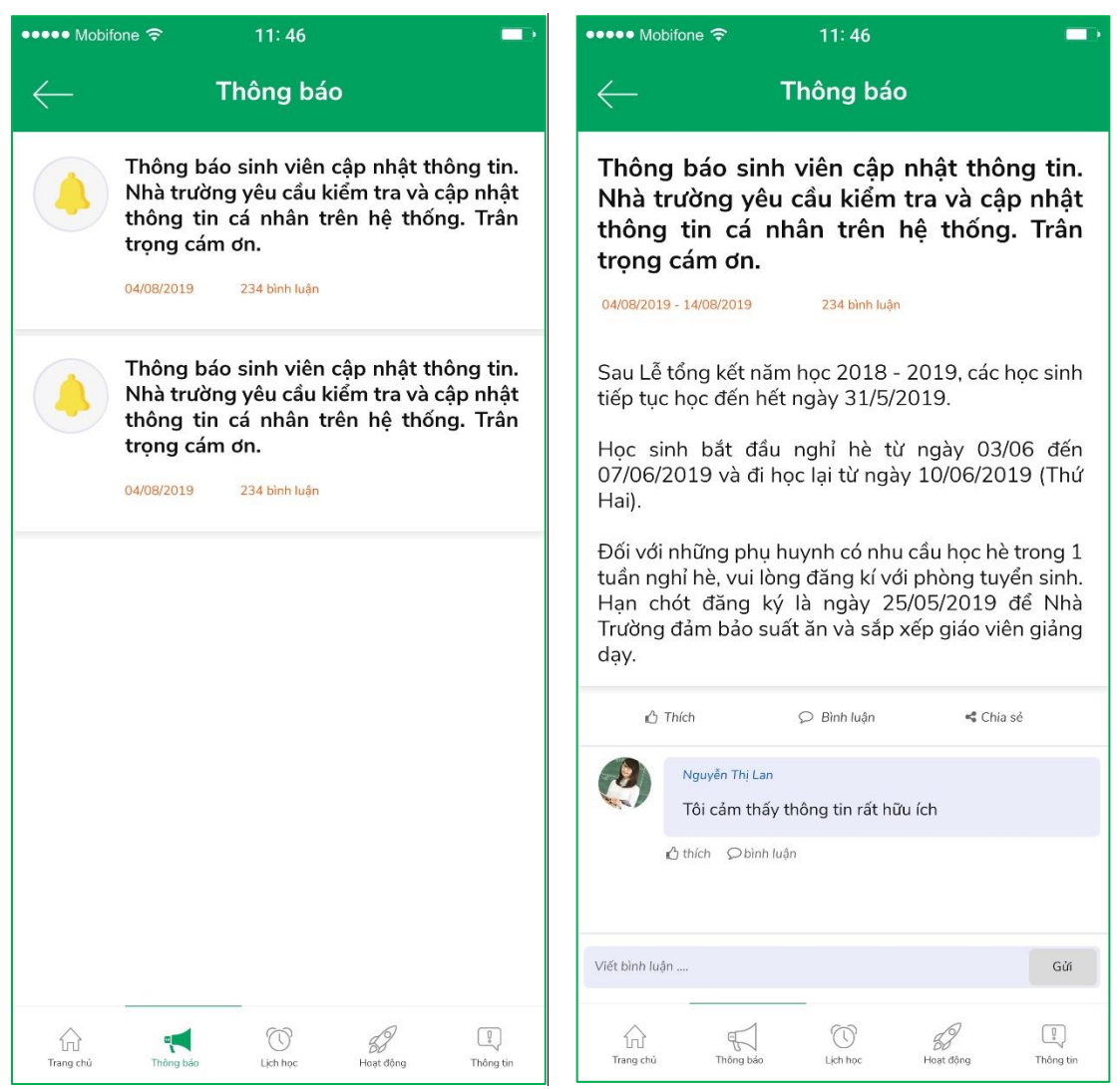

Hình Danh sách thông báo và Chức năng bình luận thông báo

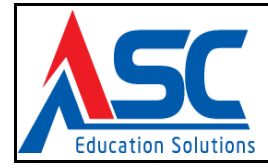

#### 2.3.1.3. Tin tức

Chức năng

 $\triangleright$ 

giúp Cán bộ - Giáo viên xem được tin tức từ Sở Giáo dục đăng

tải.

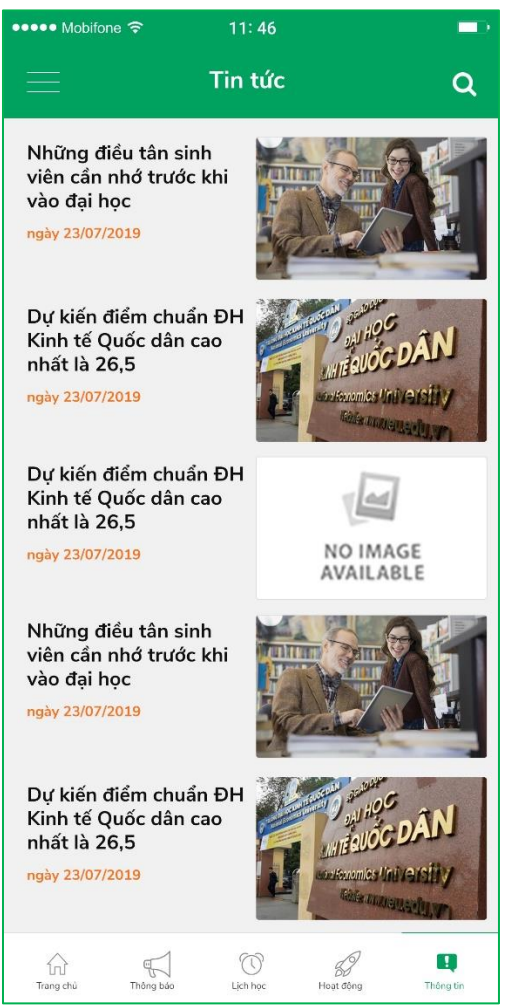

Hình giao diện tin tức

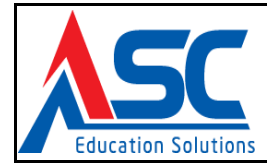

#### **2.3.1.4.** Hộp thư

Chức năng cho phép Cán bộ - Giáo viên quản lý hộp thư cá nhân như gửi thư, xem hộp thư đi – đến, xem tập tin đính kèm,...

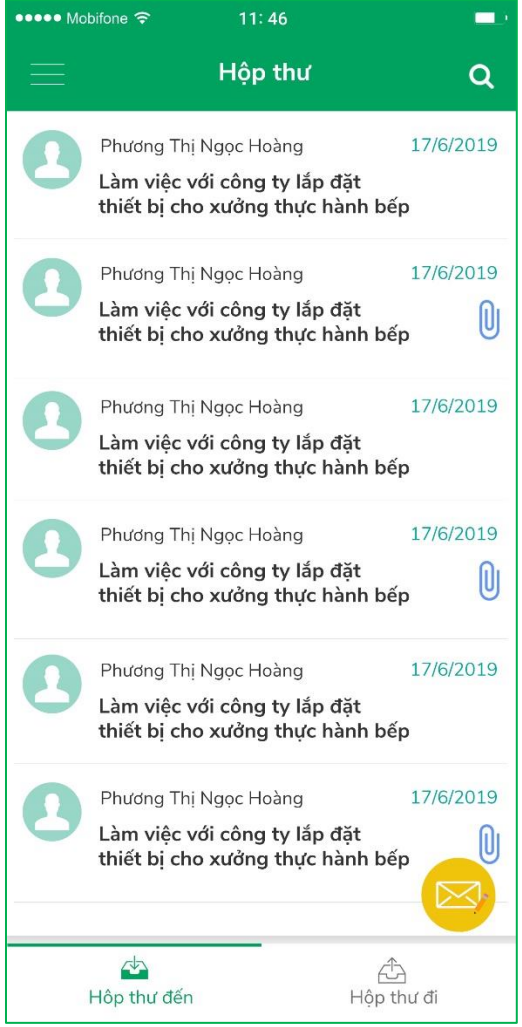

Hình chức năng Hộp thư

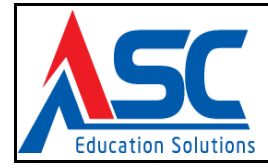

#### 2.3.1.5. Lịch giảng dạy

Chức năng <sup>22</sup> cho phép Cán bộ - Giáo viên xem được lịch giảng dạy của chính mình.

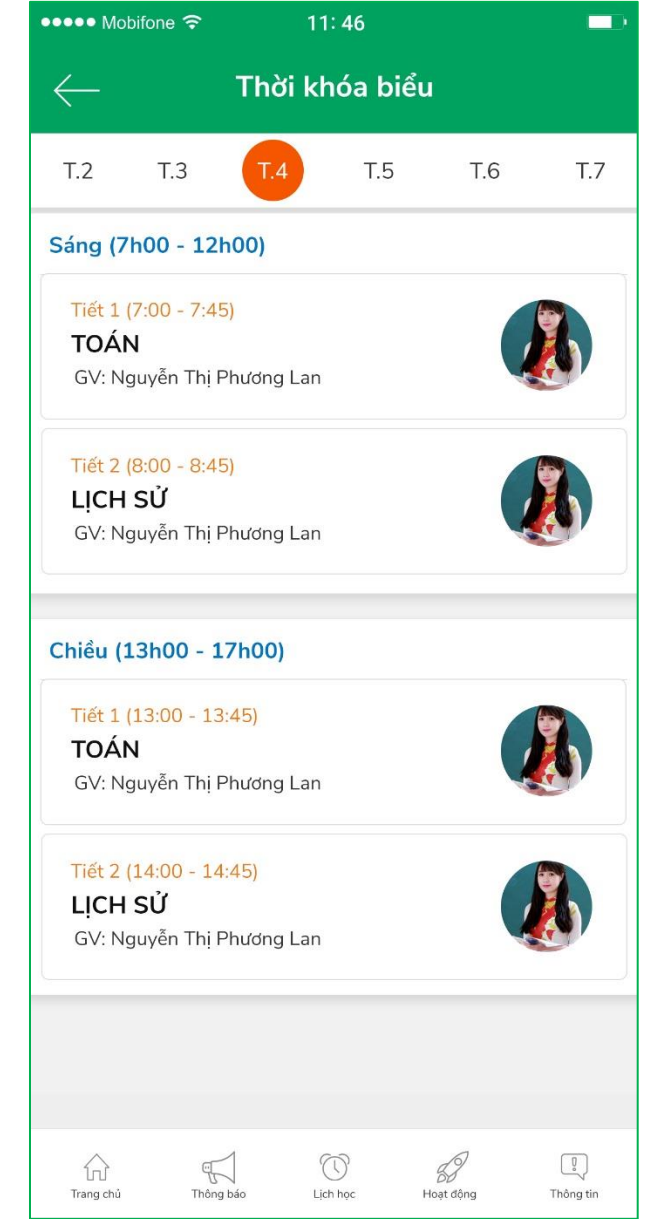

Hình Lịch giảng dạy của Giáo viên

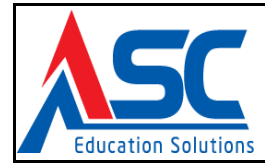

## 2.3.1.6. Nhập điểm

Chức năng cho phép Giáo viên quản lý điểm số của lớp học mình giảng dạy như: nhập điểm, chỉnh sửa điểm,...

| •••• Mobifo  | one 🗢 11:46 💷                          | ••••• Mobifone 🗢 11: 46                          |  |  |
|--------------|----------------------------------------|--------------------------------------------------|--|--|
| $\leftarrow$ | Nhập điểm - LỚP 10A1                   | ← Nhập điểm - LỚP 10A1                           |  |  |
| E            | Nhập điểm kiểm tra miệng               | Chọn môn học                                     |  |  |
| E            | Nhập điểm kiểm tra 15 phút             | Chọn điểm hệ số                                  |  |  |
| E            | Nhập điểm kiểm tra 45 phút             | Chọn cột điểm 🗢                                  |  |  |
|              |                                        | BẮT ĐẦU NHẬP ĐIỂM                                |  |  |
| ĒŻ           | Nhập điểm thi                          |                                                  |  |  |
|              |                                        |                                                  |  |  |
|              |                                        |                                                  |  |  |
|              |                                        |                                                  |  |  |
|              |                                        |                                                  |  |  |
|              |                                        |                                                  |  |  |
| ŵ            |                                        |                                                  |  |  |
| Trang chủ    | Thông bảo Lịch học Hoạt động Thông tin | Trang chủ Thông bảo Lịch học Hoạt động Thông tin |  |  |

Hình giao diện quản lý nhập điểm lớp học

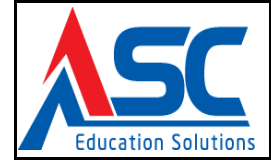

| ●●●●● Mobifone 夺                      | 11: 46         | -                   |
|---------------------------------------|----------------|---------------------|
| ← Nhập điểm k                         | ciểm tra miệ   | ng - LỚP 10A1       |
| Học kỳ l                              | Học kỳ ll      | Cả năm              |
| Tìm học sinh                          |                | Q                   |
| BÙI CÔNG ANH<br>MH500001324347        |                | <b>- 10</b> +       |
| BÙI QUANG THÁI<br>MH500001324347      |                | - 0 +               |
| ĐẶNG NGỌC DIỄM<br>MH500001324347      |                | - 0 +               |
| LÂM VĂN CANG<br>MH500001324347        |                | - 0 +               |
| <b>BÙI CÔNG ANH</b><br>MH500001324347 |                | - 0 +               |
| BÙI QUANG THÁI<br>MHS00001324347      |                | - 0 +               |
| . <b>.</b>                            |                |                     |
| Khôi phục                             |                | Lưu điểm            |
| Trang chủ Thông bảo                   | ()<br>Lịch học | Hoạt động Thống tin |

Hình giao diện nhập điểm

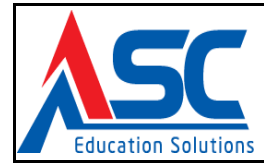

#### 2.3.1.7. Danh bạ

Chức năng Cho phép Giáo viên liên lạc trực tiếp với Giáo viên khác trong trường và Phụ huynh thông qua số điện thoại và tin nhắn.

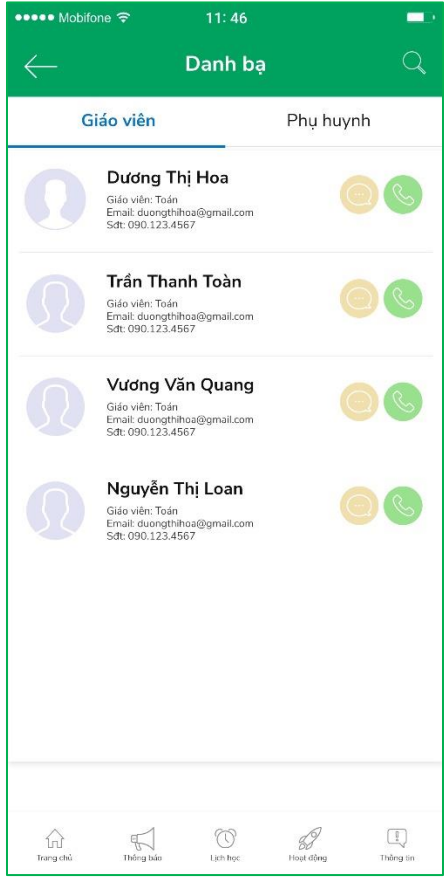

Hình giao diện Danh bạ của Giáo viên

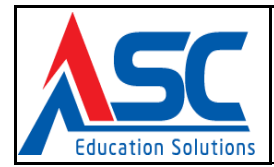

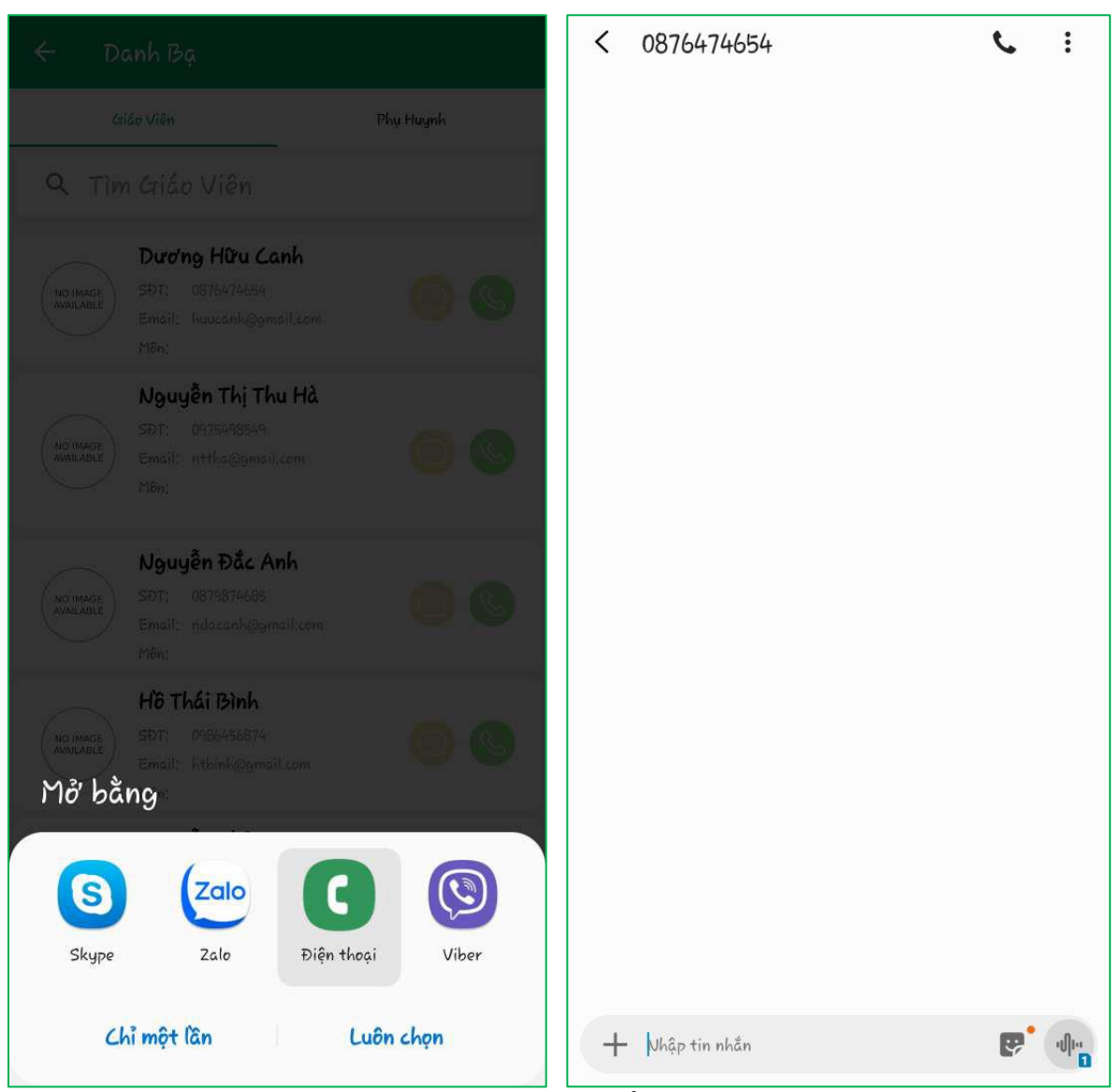

Hình giao diện gọi điện thoại và soạn tin nhắn của chức năng Danh bạ giáo viên

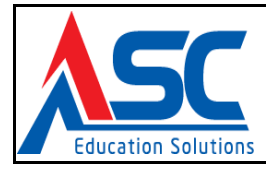

#### 2.3.2. Phụ huynh

Chức năng trong ứng dụng cho phép kết nối thông tin giữa Phụ huynh và Nhà trường, giữa Phụ huynh và Giáo viên, thông tin liên lạc giữa Phụ huynh với nhau. Đối với Phụ huynh bao gồm các chức năng:

- Thông tin cá nhân
- Thông báo
- Lịch học (Thời khóa biểu)
- Điểm số
- Điểm danh + Đăng ký vắng
- Danh bạ

#### 2.3.2.1. Thông tin cá nhân

#### a) Chọn học sinh

Chức năng này giúp Phụ huynh quản lý quá trình học tập của con em mình khi học cùng trường hoặc khác trường.

Chỉ cần click vào 🗳 để chọn học sinh mà Phụ huynh muốn xem thông tin:

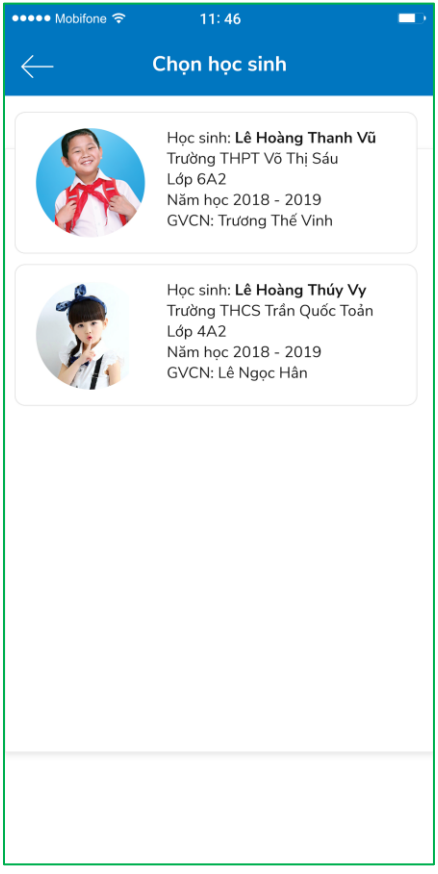

Hình quản lý danh sách học sinh

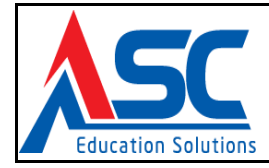

#### b) Thông tin cá nhân

Chức năng cho phép Phụ huynh quản lý thông tin cá nhân của con em mình.

| ••••• Mobifone ᅙ    | 11: 46                                                                                                    | D   |  |  |
|---------------------|----------------------------------------------------------------------------------------------------|-----|--|--|
| ← Hồ sơ học sinh    |                                                                                                    |     |  |  |
|                     | Học sinh: <b>Lê Hoàng Thanh Vũ</b><br>Trường THPT Võ Thị Sáu<br>Lớp 6A2<br>Năm học 2018 - 2019<br>GVCN: Trương Thế Vinh |     |  |  |
| THÔNG TIN CHUNG     | í.                                                                                                    | •   |  |  |
| Mã học sinh         | trunghoc160229                                                                                                    |     |  |  |
| Giới tính           | Nam                                                                                                    |     |  |  |
| Ngày sinh           | 14/09/2000                                                                                                    |     |  |  |
| Tỉnh/Thành          | Bình Phước                                                                                                    |     |  |  |
| Quận/Huyện          | Huyện Bù Đốp                                                                                                    |     |  |  |
| Xã/Phường           | Xã Thanh Hòa                                                                                                    |     |  |  |
| Thôn/Xóm            |                                                                                                    |     |  |  |
| Nơi sinh            |                                                                                                    |     |  |  |
| Quê quán            |                                                                                                    |     |  |  |
| Địa chỉ thường trú  |                                                                                                    |     |  |  |
| QUAN HỆ GIA ĐÌNH    | l.                                                                                                    | -   |  |  |
| Trang chủ Thông bảo | Lich học Hoạt động Thống                                                                                                | tin |  |  |

Hình Thông tin học sinh

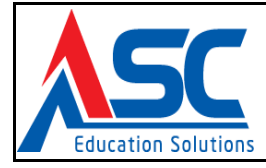

#### 2.3.2.2. Thông báo

Chức năng cho phép Phụ huynh xem thông báo từ Nhà trường gửi đến Phụ huynh, Phụ huynh có thể bình luận trực tiếp ngay trên thông báo đang xem.

| ••••• Mobifone 🗢 11: 46                                                                                                    | ••••• Mobifone 🗢 11: 46                                                                                                    |
|----------------------------------------------------------------------------------------------------|----------------------------------------------------------------------------------------------------|
| <── Thông báo                                                                                                    | <── Thông báo                                                                                                    |
| Thông báo sinh viên cập nhật thông tin.<br>Nhà trường yêu cầu kiểm tra và cập nhật<br>thông tin cá nhân trên hệ thống. Trân<br>trọng cám ơn. III 04/08/2019 - 14/08/2019                                         | Thông báo sinh viên cập nhật thông tin.<br>Nhà trường yêu cầu kiểm tra và cập nhật<br>thông tin cá nhân trên hệ thống. Trân<br>trọng cám ơn.                                                                                                    |
| Thông báo sinh viên cập nhật thông tin.<br>Nhà trường yêu cầu kiểm tra và cập nhật<br>thông tin cá nhân trên hệ thống. Trân<br>trọng cám ơn.           Image: 04/08/2019 - 14/08/2019         234 lượt bình luận | Sau Lễ tổng kết năm học 2018 - 2019, các học sinh<br>tiếp tục học đến hết ngày 31/5/2019.<br>Học sinh bắt đầu nghỉ hè từ ngày 03/06 đến<br>07/06/2019 và đi học lại từ ngày 10/06/2019 (Thứ                                                                                                    |
|                                                                                                    | Fiai). Đối với những phụ huynh có nhu cầu học hè trong 1 tuần nghỉ hè, vui lòng đăng kí với phòng tuyển sinh. Hạn chót đăng ký là ngày 25/05/2019 để Nhà Trường đảm bảo suất ăn và sắp xếp giáo viên giảng dạy.                                                                                                    |
|                                                                                                    | BÌNH LUẬN<br>Viết bình luận<br>Ô thích O bình luận                                                                                                    |
| Trang chủ Thông bảo Lịch học Hoạt động Thống tin                                                                                                    | Image: how with a state of the state of the state of |

Hình Danh sách thông báo và Chức năng bình luận thông báo

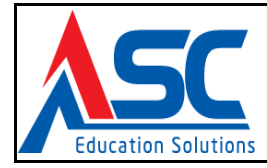

#### 2.3.2.3. Lịch học (Thời khóa biểu)

Chức năng

cho phép Phụ huynh xem được Lịch học của con em mình.

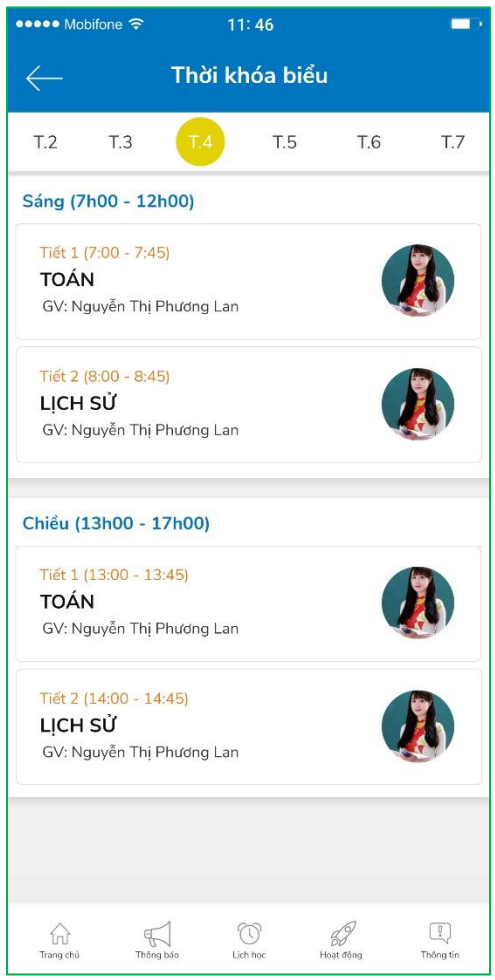

Hình thông tin Lịch học của học sinh

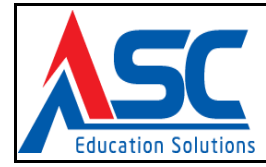

# 2.3.2.4. Điểm số

Chức năng

cho phép Phụ huynh xem được Điểm số của con em mình.

| ●●●●● Mobifone 🗢       | 11: 46                                        |                                |
|------------------------|-----------------------------------------------|--------------------------------|
| Học sinh: L<br>Lớp 6A2 | <b>.ê Hoàng Than</b><br>Inăm học 2018 - 2019) | h Vũ                           |
| Học kỳ l               | Học kỳ ll                                     | Cả năm                         |
| Kết quả học kỳ         |                                               |                                |
| Điểm TB các môn        | 9.1                                           |                                |
| Học lực                | Giỏi                                          |                                |
| Hạnh kiểm              | Khá                                           |                                |
| Danh hiệu              | Học sinh tiế                                  | ên tiến                        |
| Xếp hạng               | 1                                             |                                |
| Kết quả chi tiết môn   |                                               | •                              |
| Toán                   | Tru                                           | ing bình môn: 9.2              |
| Điểm miệng             | 999                                           | 9 9                            |
| Điểm 15p               | 9.0 9.0                                       | 9.0 9.0 9.0                    |
| Điểm 1 tiết            | 9.0 9.0                                       | 9.0 9.0 9.0                    |
| Điểm học kỳ            | 9.0                                           |                                |
| Ngữ văn                | Tru                                           | ing bình môn: <mark>9.2</mark> |
| Điểm miệng             | 9999                                          | 9 9                            |
| Điểm 15p               | 9.0 9.0                                       | 9.0 9.0 9.0                    |
| Trang chủ Thống báo    | Lịch học Hoạ                                  | at động Thông tin              |

Hình giao diện điểm số của học sinh

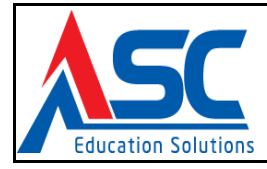

### 2.3.2.5. Điểm danh + Đăng ký vắng

Chức năng 💙 cho phép Phụ huynh xem Danh sách nghỉ phép và Đăng ký nghỉ phép của con em mình.

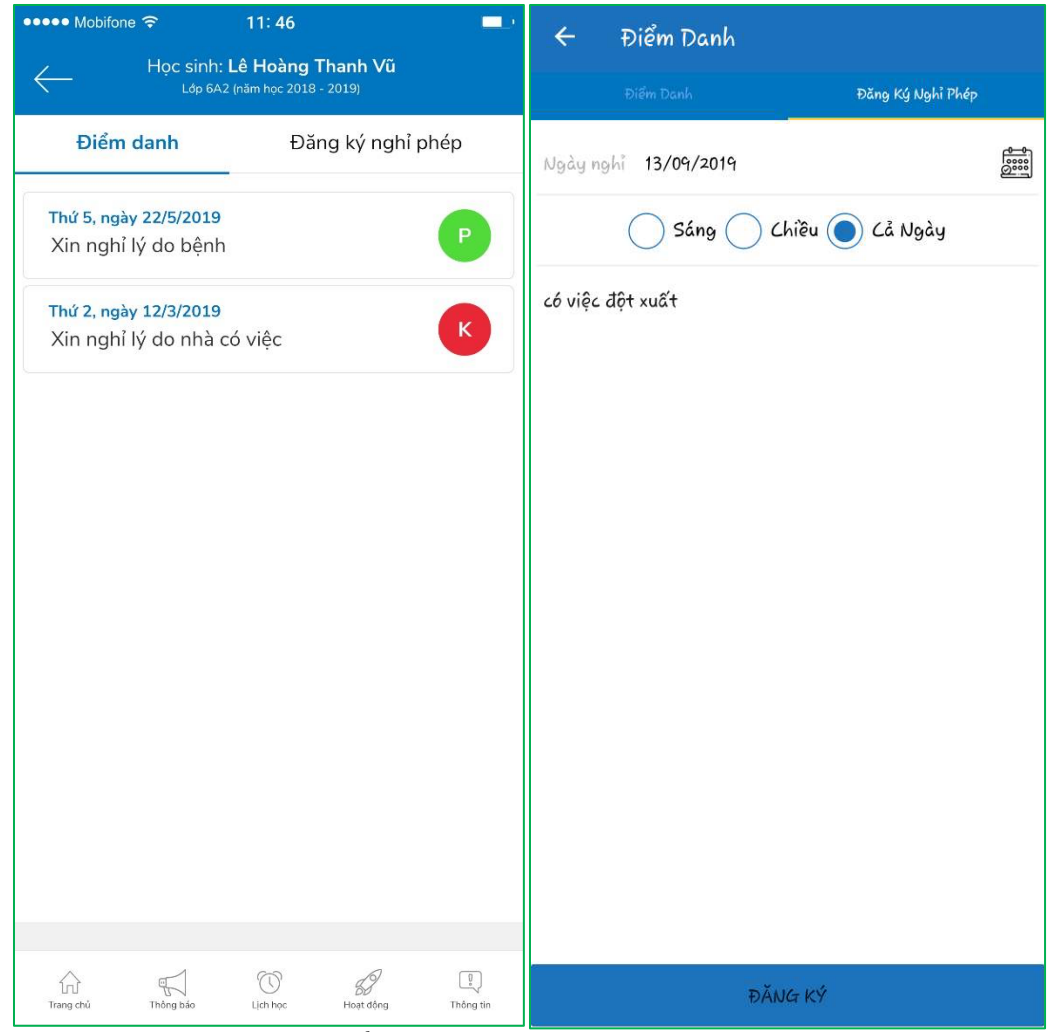

Hình Danh sách điểm danh và Đăng ký nghỉ phép của học sinh

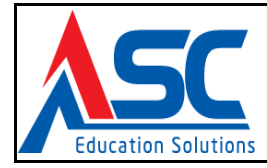

#### 2.3.2.6. Danh bạ

Chức năng <sup>1</sup> cho phép Phụ huynh liên lạc trực tiếp với Giáo viên bộ môn trong lớp học và các Phụ huynh khác trong lớp thông qua số điện thoại và tin nhắn.

| ••••• Mobifone ᅙ |                                                                                         | 11: 46                              |           |           |  |
|------------------|-----------------------------------------------------------------------------------------|-------------------------------------|-----------|-----------|--|
| $\leftarrow$     | Ì                                                                                       | Danh bạ                             |           |           |  |
| Gi               | áo viên                                                                                 |                                     | Phụ huyr  | ìh        |  |
| 0                | Dương Thị Hoa<br>Giáo viên: Toán<br>Email: duongthihte@gmail.com<br>Sdt: 090.123.4567   |                                     |           |           |  |
| Ω                | Trần Thanh Toàn<br>Giáo viện: Toán<br>Emait: duongthihoa@gmail.com<br>Sơt: 090.123.4567 |                                     |           |           |  |
| Q                | Vương Văn Quang<br>Giáo viện: Toán<br>Emait: dươngihina@gmail.com<br>Sơt: 090.123.4567  |                                     |           |           |  |
| Ω                | Nguyễn Th<br>Giáo viên: Toán<br>Email: duongthiho<br>Sơt: 090.123.456                   | <b>nị Loan</b><br>na@gmail.com<br>7 |           |           |  |
|                  |                                                                                         |                                     |           |           |  |
|                  |                                                                                         |                                     |           |           |  |
| Trang chủ        | Thông bảo                                                                               | Uich học                            | Hoạt động | Thông tin |  |

Hình giao diện Danh bạ của Phụ huynh

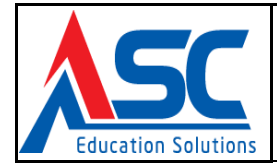

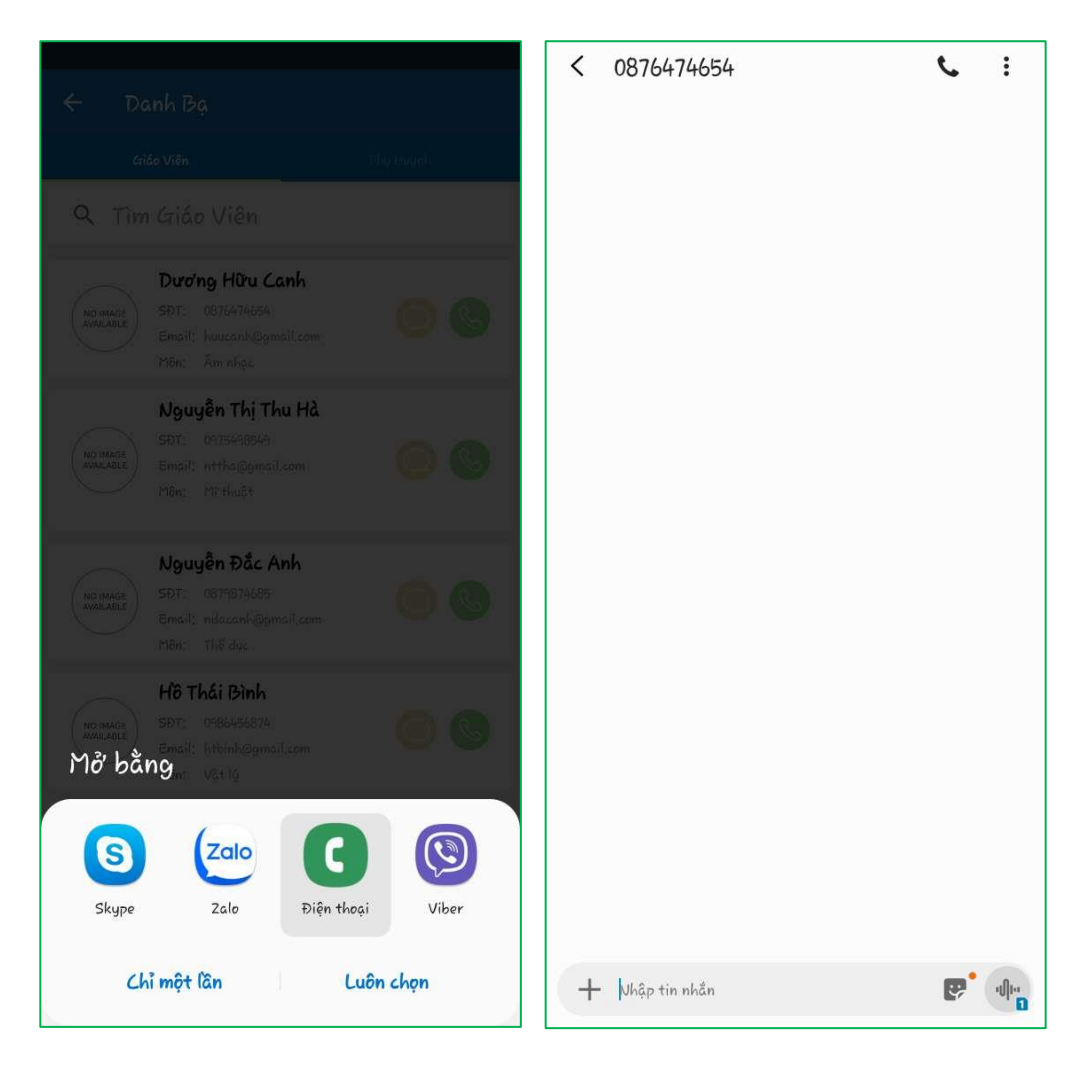

Hình giao diện gọi điện thoại và soạn tin nhắn của chức năng Danh bạ Phụ huynh